## Introduction to Dynamical Models in Biology Dr. Biplab Bose Associate Professor Department of Biosciences & Bioengineering Indian Institute of Technology, Guwahati Lecture 8 Examples of simulation in JSim

Hello, welcome to module 2 of week 2 of our course on Introduction to Dynamic Models in Biology. In the last module I introduced you to JSim the free software that you can use to simulate your ODEBS model, in that module we have discussed the basic features of how to use JSim that has been discussed. In this module I will take some example of ODEBS model and we will discuss how to write the code for that in JSim and then how to simulate that.

(Refer Slide Time: 1:07)

|                                                       | is specific carrying capacity (K). |  |
|-------------------------------------------------------|------------------------------------|--|
| 2. Fishes are regularly removed from                  | tank at a fixed rate.              |  |
| 3. No death                                           |                                    |  |
| The model:                                            |                                    |  |
| The model.                                            |                                    |  |
| dx x                                                  |                                    |  |
| $\frac{1}{r} = r \cdot x \cdot (1 - \frac{1}{r}) - d$ |                                    |  |
| dt k <u>–</u>                                         |                                    |  |
|                                                       |                                    |  |
| ~                                                     |                                    |  |
| r = rate constant for growth                          |                                    |  |
| r = rate constant for growth<br>k = carrying capacity |                                    |  |

So let us take a model first, today I will discuss a model on Dynamics of Fish in Tank suppose we are going fish in a tank obviously the tank has a capacity that how many fish can be hold there so that means the fishes are growing in a tank that has a carrying capacity let us call it K. Let us make another assumption that we want to sell the fish in market so we are regularly removing the fishes from the tank at a fix rate and assume that there is no death of the fish, lucky fishes. So I can write a ODE to represent the dynamic of the fish in the tank as given here x is the size of the population of fish. So  $\frac{dx}{dt}$  rate in change in the population of fish  $ir.x.\left(1-\frac{x}{k}\right)$  you can recognise that this first part is nothing but logistic growth model. So r is the rate constant for growth of the fish, k is the carrying capacity and x is the population size minus d. D is the rate of removal of fish from tank and is the constant unit. Now obviously you can analyse it analytically but we want to solve this numerically using JSim. So how do I write the code in JSim for this model?

(Refer Slide Time: 2:30)

```
The model in JSim
                                    math fish_model
                                    { realDomain t:
                                             t.min = 0;t.delta = 0.01;t.max = 100;
A JSim model is made of nested
components.
                                      //Define dependent variable
                                              real x(t);
Here, fish model is the top level
component. You can give any name for this.
                                      //Define parameters
                                             real r = 1;
                                             real k = 100;
This component is of math type. Declaring
                                             real d = 20;
this is essential.
                                      // Initial value
Top component fish model is
                                              when (t = t.min) \{x = 45;\}
composed of other components, declared
within the parentheses [ { } ]. These
                                      // ODEs
                                             x:t = r*x*(1-x/k) - d;
parentheses are must
                                    }
                                                                             @Binlah Bose IIT Guwahati
```

I have written down the code on the right hand side you can see and try to understand what each of these components means, remember JSim is a model in JSim a model has nested component, one nested into another. So in this model the main component is fish model, it is the name of my model that I have given, you could give any other name. Now each component of a JSim model has particular type for example the model that we are doing is a mathematical model and its name I have given as fish model.

So I will denote it as math type as shown here, so you have to write math so that JSim compiler can understand this is a mathematical model and it has to use all mathematical library functions that it has. Now fish model is the top most component, it has many components listed here nested under it and everything nested under this fish model are within this curly brackets shown here. Don't miss this curly brackets otherwise JSim will not understand where the model start and where the model ends, model starts with this curly bracket and ends with this curly model.

So the key feature that shown in this slide that you have to put a name, I have put a name fish model and you have to define the type so it is math type and everything else is within this curly bracket. Let us look into the other component, now in our model t is the independent variable so everything else the dependent variable changes in t domain, so we have to represent and tell JSim that t is a independent variable and that is done by this tag that real domain, so I have written real domain t that means JSim understand that t is the independent variable.

Once you have told JSim the independent variable then you have to tell it where it starts and where it ends that means the minimum value of that independent variable and what is the maximum value of that independent variable that you have to say. So for us time is the independent variable obviously time start at 0 so t min is equal to 0 and t max that is the maximum value is equal to 100 that I have decided. How time will change between 0 to 100, it will change at a time step up .01 and that is shown as t.delta. So what I have done here, I have defined t as a independent variable and marked it as a real domain.

I have provided JSim the minimum value of t i.e. 0, I have provided it the maximum value of t i.e. 100 you can change it to some other value and in fact you can change this value later on also while we do the simulation and you have to tell the increment in time i.e. t delta which I have defined at .01 you can change this value later on during simulation also. Note one important thing all these information has ended with semi colon, these semi colon tells JSim that your instruction has ended, if you miss semi colon there will be error in compilation so don't miss them.

(Refer Slide Time: 6:18)

```
The model in JSim
                                   math fish model
                                   { realDomain t;
                                           t.min = 0;t.delta = 0.01;t.max = 100;
 x is a dependent variable that varies with t.
 So it is written as x(t).
                                    //Define dependent variable
                                            real x(t);
 It is a real variable. A "real" variable
 represents a either constant or a dependent
                                     //Define parameters
 variable.
                                            real r = 1;
                                            real k = 100;
 // is used to mark annotation
                                            real d = 20;
                                     // Initial value
                                            when (t = t.min) \{x = 45;\}
                                     // ODEs
                                            x:t = r*x*(1-x/k) - d;
                                                                          @Biplab Bose, IIT Guwahati
```

Now we have defined the independent variable so now we have to define the dependent variable, in our model the population of fish is only the dependent variable so that is x and I have defined it as x(t) so JSim understand that x depends upon t which I have defined here as an independent variable, and remember I have written real before it so it is a tag that represent that it is a real dependent variable. You can see this double slash marks these marks are used to tell JSim that the words written after these are not instructions but annotation, annotating your code is a good practice so that you can understand why you have written a particular instruction and somebody else looking at your code can also understand what is the meaning and purpose of a particular code block, so annotation starts with these double slashes.

(Refer Slide Time: 7:22)

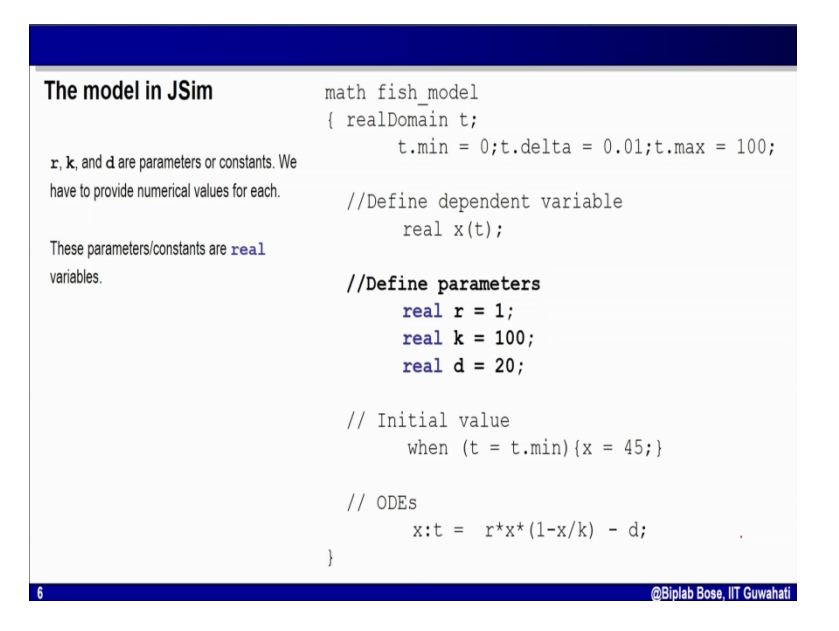

Next look into the other part, we have defined the dependent variable, the independent variable now we have to define the parameters the constant, remember our model have 3 constant or 3 parameter r, k and d. Here I have defined r = 1, k = 100, d = 20. You can choose any other value depending upon your purpose and in fact during the simulation also you can change the values. Now these parameters are real value so that's why term real is written in front of them.

(Refer Slide Time: 8:00)

| The model in JSim                       | math fish_model                       |
|-----------------------------------------|---------------------------------------|
|                                         | { realDomain t;                       |
| To solve the ODE we have to specify the | t.min = 0;t.delta = 0.01;t.max = 100; |
| initial value.                          | //Define dependent variable           |
|                                         | real x(t);                            |
| Initial time is zero. In other words    |                                       |
| t = t.min                               | //Define parameters                   |
|                                         | real $r = 1;$                         |
| Value of x at that time is $x = 45$     | real $k = 100;$                       |
|                                         | real $d = 20;$                        |
|                                         | // Initial value                      |
|                                         | when $(t = t.min) \{x = 45;\}$        |
|                                         | // ODEs                               |
|                                         | x:t = r*x*(1-x/k) - d;                |
|                                         | }                                     |
| 1                                       | @Biplab Bose_IIT Guwahati             |

Let's look into other part, if you remember every ODE solver has to know the initial condition that is what is the value of dependent variable at t equal to 0, how should I tell that information to JSim? That is what is shown here. It is written as when t equal to t min, what is the value of t min, t min = 0 so that means this instruction is telling when t = 0 value of x = 45, that means I am telling there are 45 fishes at in the tank at t = 0, not that this value is within the curly bracket and I have a semi colon here, don't miss these semi colons.

So you have to define the initial value using this format when t = t.min curly bracket start x that there is a dependent variable is equal to some value semi colon close ups curly bracket. The rest

what is left with is to define the ODE, remember the derivative of x is  $\frac{dx}{dt}$  that is represented

by x : t, x : t in JSim language and as you remember the equation is  $r*x*\left(1-\frac{x}{k}\right)-d$  it is as it is as we have discussed earlier ending with semi colon that's all and JSim know your model once you have written it, compile it and run it, let's see how I have done it in a video.

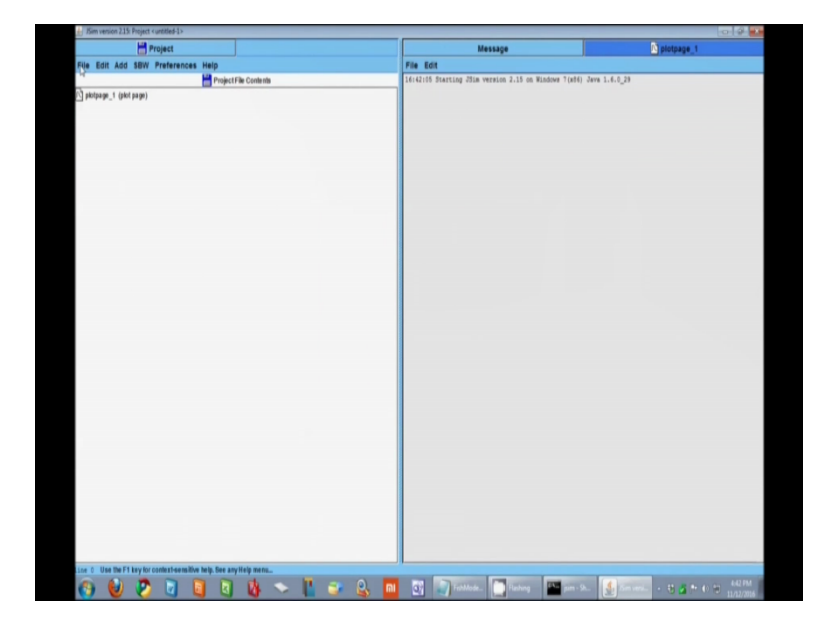

(Refer Slide Time: 9:38)

| 台 /Sim version 2.15: Project < untitled-1>                          | _    |                                                       | 0 0 1                              |
|---------------------------------------------------------------------|------|-------------------------------------------------------|------------------------------------|
| Project                                                             |      | Message                                               | plotpage_1                         |
| File Edit Add SBW Preferences Help                                  |      | File Edit                                             |                                    |
| Project File Contents                                               |      | 16:42:05 Starting JSim version 2.15 on Windows 7(x86) | Java 1.6.0_29                      |
| 🖸 plotpage_t (plot page)                                            |      |                                                       |                                    |
|                                                                     |      |                                                       |                                    |
|                                                                     |      |                                                       |                                    |
|                                                                     |      |                                                       |                                    |
|                                                                     |      |                                                       |                                    |
|                                                                     |      |                                                       |                                    |
|                                                                     |      |                                                       |                                    |
|                                                                     |      |                                                       |                                    |
|                                                                     |      |                                                       |                                    |
|                                                                     |      |                                                       |                                    |
|                                                                     |      |                                                       |                                    |
|                                                                     |      |                                                       |                                    |
|                                                                     |      |                                                       |                                    |
|                                                                     |      |                                                       |                                    |
|                                                                     |      |                                                       |                                    |
|                                                                     |      |                                                       |                                    |
|                                                                     |      |                                                       |                                    |
|                                                                     |      |                                                       |                                    |
|                                                                     |      |                                                       |                                    |
|                                                                     |      |                                                       |                                    |
|                                                                     |      |                                                       |                                    |
|                                                                     |      |                                                       |                                    |
|                                                                     |      |                                                       |                                    |
|                                                                     |      |                                                       |                                    |
|                                                                     |      |                                                       |                                    |
|                                                                     |      |                                                       |                                    |
|                                                                     |      |                                                       |                                    |
| tine 0 Use the F1 key for context-sensitive help. See any Help menu |      |                                                       |                                    |
|                                                                     | Q. 📶 | Techlode. Technog III ann a                           | A Desired a 12 M to to the Address |
|                                                                     | S)   |                                                       | 11/12/2016                         |

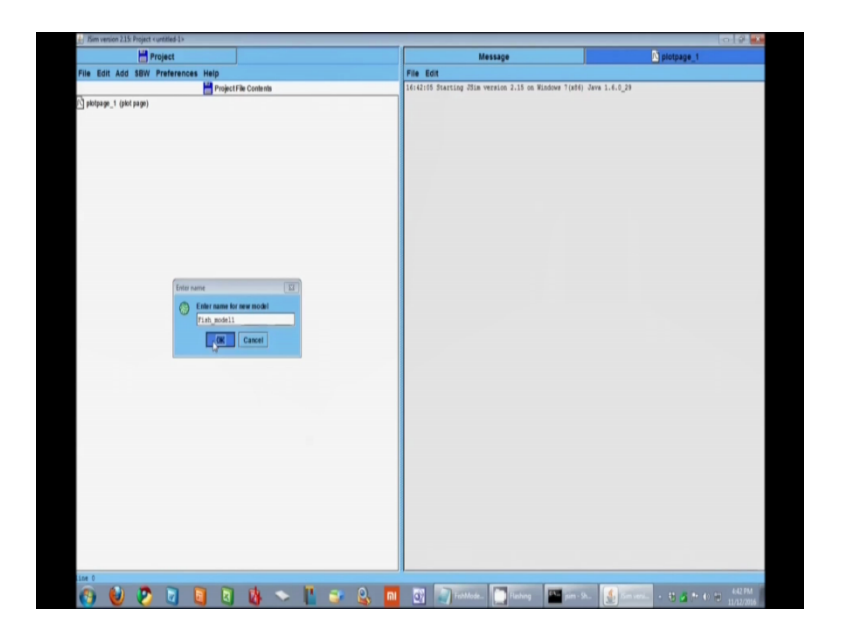

| E / JSim version 2.15: Project <untitled-1></untitled-1> |               |                                                                                                    | 0.0.0                          |
|----------------------------------------------------------|---------------|----------------------------------------------------------------------------------------------------|--------------------------------|
| Project                                                  | Fish_model1   | Message                                                                                                    | plotpage_1                     |
| Fish_model1: File Edit Compile Help                      |               | File Edit                                                                                                    |                                |
| math fish model                                          |               | 16:42:05 Starting JSim version 2.15 on Windows 7(x8)                                                                                                    | 6) Java 1.6.0_29               |
| ( realDomain t;                                          |               |                                                                                                    |                                |
| t.min = 0;t.delta = 0.01;t.max = 100;                    |               |                                                                                                    |                                |
|                                                          |               |                                                                                                    |                                |
| //Define dependent variable                              |               |                                                                                                    |                                |
| real x(t);                                               |               |                                                                                                    |                                |
|                                                          |               |                                                                                                    |                                |
| //Define parameters                                      |               |                                                                                                    |                                |
| real r = 17                                              |               |                                                                                                    |                                |
| real K = 1003                                            |               |                                                                                                    |                                |
| real d = 20)                                             |               |                                                                                                    |                                |
| // Teitial value                                         |               |                                                                                                    |                                |
| when $(t = t.min)(x = 45)$                               |               |                                                                                                    |                                |
|                                                          |               |                                                                                                    |                                |
| // COEs                                                  |               |                                                                                                    |                                |
| $x:t = t^*x^*(1-x/k) - dt$                               |               |                                                                                                    |                                |
| 1                                                        |               |                                                                                                    |                                |
|                                                          |               |                                                                                                    |                                |
|                                                          |               |                                                                                                    |                                |
|                                                          |               |                                                                                                    |                                |
|                                                          |               |                                                                                                    |                                |
|                                                          |               |                                                                                                    |                                |
|                                                          |               |                                                                                                    |                                |
|                                                          |               |                                                                                                    |                                |
|                                                          |               |                                                                                                    |                                |
|                                                          |               |                                                                                                    |                                |
|                                                          |               |                                                                                                    |                                |
|                                                          |               |                                                                                                    |                                |
|                                                          |               |                                                                                                    |                                |
|                                                          |               |                                                                                                    |                                |
|                                                          |               |                                                                                                    |                                |
|                                                          |               |                                                                                                    |                                |
|                                                          |               |                                                                                                    |                                |
|                                                          |               |                                                                                                    |                                |
|                                                          |               |                                                                                                    |                                |
|                                                          |               |                                                                                                    |                                |
|                                                          |               |                                                                                                    |                                |
|                                                          |               |                                                                                                    |                                |
|                                                          |               |                                                                                                    |                                |
| Source Run Time                                          | Browser Debug |                                                                                                    |                                |
| Loops Sensitivity Optimizer Monte Carlo Notes Ima        | ges Memory    |                                                                                                    |                                |
| ine 18                                                   |               |                                                                                                    |                                |
| A A A A A A A A A A                                      |               | The state of the state of the s | A COMPANY AND A REAL PROPERTY. |
| 🚺 🕑 💟 🔍 🛄 🔍 🔘                                            |               | per -                                                                                                    | 11/12/2016                     |
|                                                          |               |                                                                                                    |                                |

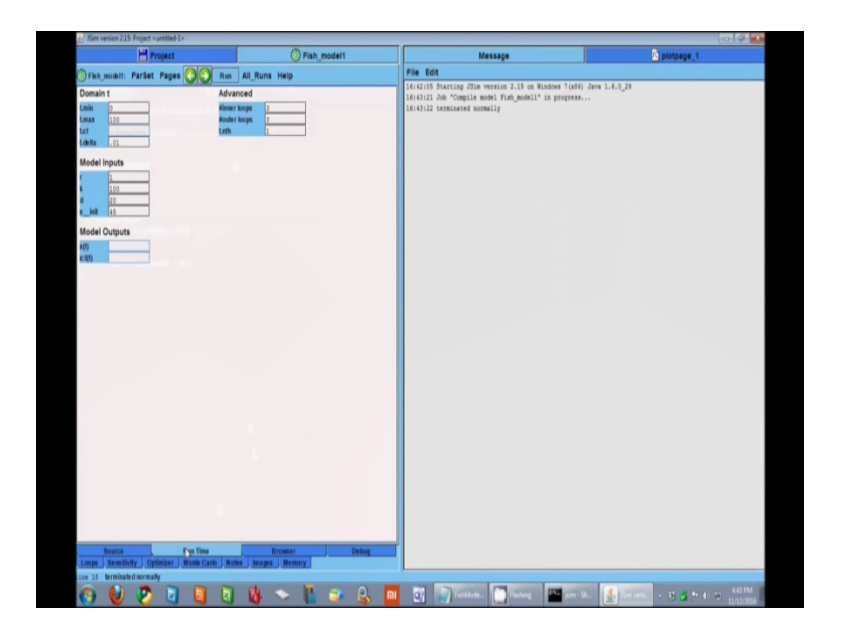

| Market     Market     Market     Market     Market       Pisk_ment (mode)     Project & comm     Fisk fisk (fisk project & comm     Fisk fisk (fisk project & comm       Pisk_ment (mode)     Pisk_ment (mode)     Fisk fisk (fisk project & comm     Fisk fisk (fisk project & comm                                                                                                    | Sim version 2.15: Project <untitled-1></untitled-1> |                        |                                                                                   |                                                                                                    |                                                                                                    |                          |              | 8 2 |
|----------------------------------------------------------------------------------------------------|-----------------------------------------------------|------------------------|-----------------------------------------------------------------------------------|----------------------------------------------------------------------------------------------------|----------------------------------------------------------------------------------------------------|--------------------------|--------------|-----|
| File Edit Add 1980 Protectes Auto       Protecte         Protecte       Protecte         Protecte       Protecte                                                                                                    | Project                                             |                        | Fish_model1                                                                       |                                                                                                    | Message                                                                                                    |                          | N plotpage_1 |     |
| Project & Contem       [Section 2 Account of the section 2.3.8 account of the section 2.3.8 account of the section 3.3.8 account of the section 3.3.8 account of the secount of the                                                                                                    | File Edit Add SBW Preferences He                    | Np                     |                                                                                   | File Edit                                                                                                    |                                                                                                    |                          |              |     |
| the second control of the second control of                                                                                                    | Fish_modell (midde)<br>D phologag_1 (phol page)     | Project File Contentia |                                                                                   | 16:42:05 Stat                                                                                                    | ting Sima version 2.15 on Mus<br>"Compile model Fish_modell" i<br>isated normally                                                                                                    | ddwe T(shi) Jewn 1.6.0_j | 1            |     |
| The stype:<br>The stype:<br>The st |                                                     |                        | See ja: Byjab<br>android<br>appiventor<br>assister<br>Auth<br>Mark<br>celdesigner | Copasi<br>Corta-binding<br>Corta-binding<br>Corta-binding<br>Corta-binding<br>doorned<br>Corta<br>Corta<br>C | Lange<br>Lange<br>Lange<br>Lange<br>Langeth<br>Langeth<br>Langet |                          |              |     |
|                                                                                                    |                                                     |                        | File game:<br>Files of Type: Allian pop                                           | et files (pro)                                                                                                    | w<br>Baw Cancel                                                                                                    |                          |              |     |
|                                                                                                    | Ine 10                                              |                        |                                                                                   |                                                                                                    |                                                                                                    |                          |              |     |

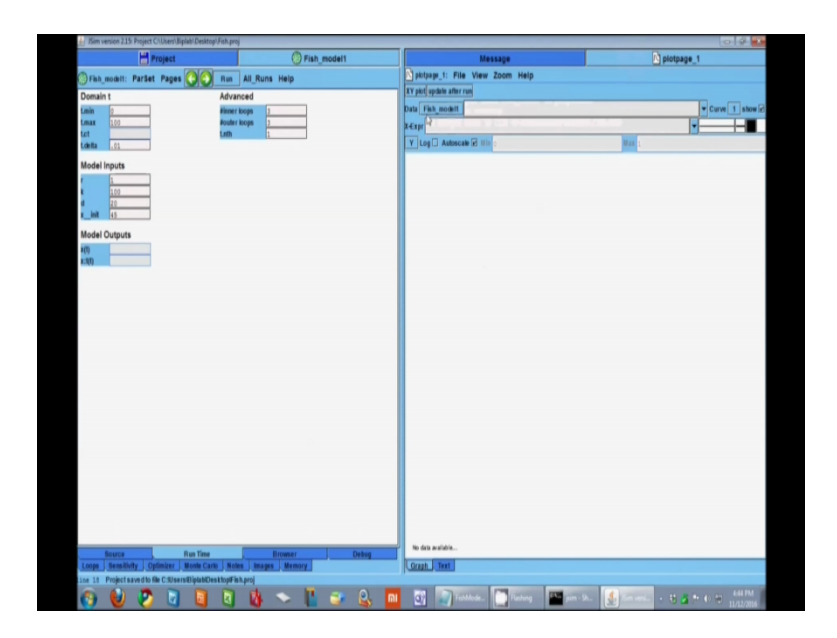

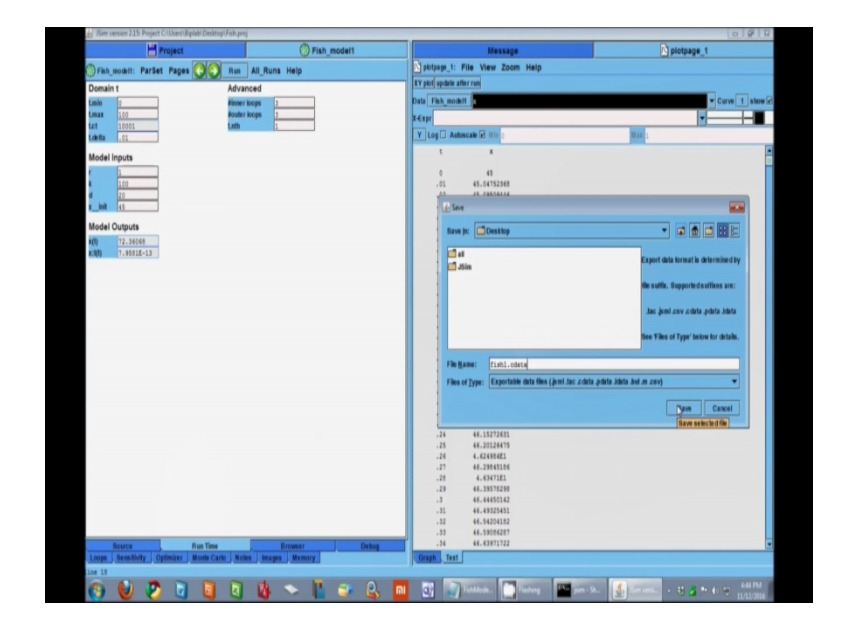

So start by double clicking the JSim shortcut, we have to create a new project. Already once you have opened a new project has opened, I have to add the model so that means I have to go to add tool and add in new model and put a good name for example here it is a fish model so I put fish\_model1 so now new tab has come, this is my fish model where I have to define the model. This blank where I have to write down the model instructions, I have already written down in a text file so that I can easily copy and paste it, so I will simple copy it from here and paste in this window provided in JSim for source code, let us paste it here, so you have the code ready.

Now I can compile it, once you click compilation keep a watch on the message tab, here it is written in a message this turn it normally and the run time tab is active that mean my code is fine and it is compiled successfully, don't forget to save it. Let us put a name for this project so it is saved now, I will recommend you to frequently save your code, so I have a run time tab from which I can control the run and I can edit the values of the parameters and any other values. You can see initial value, final value of t, delta t everything there.

Let us activate the plot page, we have to select a variable that we want to plot, only one variable is there i.e. x, x : t is derivative we don't want that, so we plot x in the vertical axis, t in the horizontal axis, run it here you have your data. In the takes tab you have the takes data which you can save or export as a data file, I prefer saving it in C data so you write the name of the

file.C data, save it. Now in this model you had only one variable x that is the population of the fish but suppose you have more than one dependent variable, how to deal with that in JSim, let us see.

(Refer Slide Time: 12:41)

| Prevalor-previews by new birth and decreases                                                            | as predators eat them                                                                                                    |
|----------------------------------------------------------------------------------------------------|----------------------------------------------------------------------------------------------------|
| Predators eat prey. Population growth of predator d                                                     | epends upon how much they eat. Predators have death.                                                                                                    |
| $\frac{dx}{dt} = k_1 \cdot x - k_2 \cdot x \cdot y$ $\frac{dy}{dt} = k_2 \cdot x \cdot y - k_3 \cdot y$ | $x =$ number of prey $y =$ number of predator $k_1 =$ rate constant for growth of prey population $k_2 =$ rate constant for consumption of prey by predator $k_3 =$ rate constant for death of predators |
| ~~~~                                                                                                    |                                                                                                    |

I have a model here with 2 dependent variable and this is a classic model called predator prey model. I have eco systems like a jungle where there are prey and predators, prey population grows by new birth and decreases as predator eat them, for example you can consider prey as a deer and predator as the tiger. Prey population grows by itself whereas the tiger grow and eat the prey so prey population decreases. As the predator eats prey its population grow and there is also death of the predator naturally.

So how we will model this using ODE, we have some simple ODE based model for that. X

represent no. of prey in the eco system, y represent no. of predator so  $\frac{dx}{dt}$  represent rate of change of prey in the population in the eco system that is equal to k<sub>1</sub>.x, k<sub>1</sub> is the rate constant for growth of the prey population into the population at that time minus k<sub>2</sub>.x.y, k<sub>2</sub> is the rate constant for consumption of prey by predator obviously prey and predator has to come in contact with

each other that's why x\*y, now remember y is representing the predator population so  $\frac{dy}{dt}$  is the rate of change of that it is equal to k<sub>2</sub>.x.y this is the simplification. We have assumed that the predator population increases only as it eats the prey, the tiger is eating the deer. So these 2 values are same, these 2 terms are same. Predators are dying by natural death so that has a fix rate  $k_{3.y}$ ,  $k_{3}$  is the rate constant for death of predatory. So I have 2 ODE one and two and I have 2 dependent variable, so how should I code it in JSim?

| Coding in JSim                                     | <pre>{ realDomain t ; </pre>                                                              |
|----------------------------------------------------|-------------------------------------------------------------------------------------------|
| Two dependent variables are declared.              | t.min=0;t.delta=0.1;t.max=100                                                             |
| Initial values of two dependent variables declared | <pre>//Define dependent variables     real x(t), y(t); </pre>                             |
| Two ODEs defined                                   | <pre>//Define parameters     real k1 = 0.2;     real k2 = 0.001;     real k3 = 0.5;</pre> |
|                                                    | <pre>// Initial values</pre>                                                              |
|                                                    | // ODEs<br>x:t = k1*x - k2*x*y;<br>y:t = k2*x*y - k3*y;                                   |

(Refer Slide Time: 14:50)

Here I have coded it. The first thing is math predator prey model so name of my model is predator\_prey\_model and I have told it is a top component and it is a math type. I have put everything else within this curly bracket and then I have defined time as the independent variable its minimum value, maximum value and delta is defined. I have 2 dependent variable x and y both of them depend upon time so x(t), y(t) both of them are real. Here I have the parameters you can choose different values and put different numbers and I have to define the initial values as usual. So at time t equal to t.min i.e. t equal to 0, I have to define value of x and y both.

So I consider initially I have 200 populations for prey that means 200 deer in the jungle maybe and y is the predator so I have 5 predators, usually number of predator is always less than the number of prey. You can choose different value and you can change those values later on during simulation also. Now I am left with defining the ODE's so I have to define 2 ODE one for

$$\frac{dx}{dt}$$
 and one for  $\frac{dy}{dt}$ , so x:t i.e. the  $\frac{dx}{dt}$  and you have the components here  $k_1 * x - \frac{dx}{dt}$ 

 $k_2 x^* y$  second ODE is  $\frac{dy}{dt}$  i.e. written as y:t and then  $k_2 x^* y - k_3 y$ , that's all we have defined 2 variables, 2 ODE's and we are ready to simulate it, let's see how it works.

(Refer Slide Time: 16:49)

|                                                                                                    | PredatorPrev                                                                                                    | Message                                                                                                    | Diotoace 1                            |
|----------------------------------------------------------------------------------------------------|----------------------------------------------------------------------------------------------------|----------------------------------------------------------------------------------------------------|---------------------------------------|
| PredatorPrey: File Edit Comple Main                                                                                                    | (g) riseaultrey                                                                                                    | File Edit                                                                                                    | Discipate_                            |
| sath predator_prey_model                                                                                                    |                                                                                                    | 17:55:24 Starting JSim version 2.15                                                                                                    | on Windows 7(xt6) Java 1.4.0_29       |
| ( reallomain t ;                                                                                                    |                                                                                                    |                                                                                                    |                                       |
| 1.M10+0/1.d0108+0.1/1.BB8+100/                                                                                                    |                                                                                                    |                                                                                                    |                                       |
| //Define dependent variables                                                                                                    |                                                                                                    |                                                                                                    |                                       |
| Part alor, year                                                                                                    |                                                                                                    |                                                                                                    |                                       |
| //Define parameters<br>real k1 = 0.2/                                                                                                    |                                                                                                    |                                                                                                    |                                       |
| real k2 = 0.001s                                                                                                    |                                                                                                    |                                                                                                    |                                       |
| real k3 = 0.5;                                                                                                    |                                                                                                    |                                                                                                    |                                       |
| (/ Terrinia) univers                                                                                                    |                                                                                                    |                                                                                                    |                                       |
| <pre>// Initial values when (t=t.min)(m=200; y=5;)</pre>                                                                                                    |                                                                                                    |                                                                                                    |                                       |
| // COEs                                                                                                    |                                                                                                    |                                                                                                    |                                       |
| y1t = k2*x*y - k3*y7                                                                                                    |                                                                                                    |                                                                                                    |                                       |
| 1                                                                                                    |                                                                                                    |                                                                                                    |                                       |
|                                                                                                    |                                                                                                    |                                                                                                    |                                       |
|                                                                                                    |                                                                                                    |                                                                                                    |                                       |
|                                                                                                    |                                                                                                    |                                                                                                    |                                       |
|                                                                                                    |                                                                                                    |                                                                                                    |                                       |
|                                                                                                    |                                                                                                    |                                                                                                    |                                       |
|                                                                                                    |                                                                                                    |                                                                                                    |                                       |
|                                                                                                    |                                                                                                    |                                                                                                    |                                       |
|                                                                                                    |                                                                                                    |                                                                                                    |                                       |
|                                                                                                    |                                                                                                    |                                                                                                    |                                       |
|                                                                                                    |                                                                                                    |                                                                                                    |                                       |
|                                                                                                    |                                                                                                    |                                                                                                    |                                       |
| A REPORT OF A REPORT OF A REPORT OF A REPORT OF A REPORT OF A REPORT OF A REPORT OF A REPORT OF A REPORT OF A R                                                                                                    |                                                                                                    |                                                                                                    |                                       |
|                                                                                                    |                                                                                                    |                                                                                                    |                                       |
|                                                                                                    |                                                                                                    |                                                                                                    |                                       |
| · In a law law to be                                                                                                    | an loan Dense las la la                                                                                                    |                                                                                                    |                                       |
| Source Run Time Browser Debug Loops Se                                                                                                    | nallvity Optimizer Morte Carlo Notes Images Memor                                                                                                    |                                                                                                    |                                       |
|                                                                                                    |                                                                                                    |                                                                                                    | A REAL OF SMITH                       |
| 😯 🔮 💙 🔍 🛄 🔍                                                                                                    | 🕼 🖂 🖬 🦂 👘 📶                                                                                                    | There is a second second secon    | 11/12/2016                            |
|                                                                                                    |                                                                                                    |                                                                                                    |                                       |
|                                                                                                    |                                                                                                    |                                                                                                    |                                       |
| de Jim venion 2.15: Project cuntiled-1>                                                                                                    |                                                                                                    |                                                                                                    |                                       |
| H Project                                                                                                    | PredatorPrey                                                                                                    | Message                                                                                                    | Diotpage 1                            |
| Predato Prev. Partet Pages                                                                                                    | All Runs Help                                                                                                    | File Edit                                                                                                    |                                       |
| Domain t Advans                                                                                                    | and the second second sec | 17:55:24 Starting JSim version 2.15                                                                                                    | on Windows 7(x86) Java 1.6.0 29       |
|                                                                                                    | bed                                                                                                    |                                                                                                    | Annual in annual in the second second |
| Lmin 0 Hinner In                                                                                                    | ops 3                                                                                                    | 17156:02 Vob Compile model Predator<br>17156:03 terminated normally                                                                                                    | Frey" in progress                     |
| Lmin 0 Hinner It<br>Lmax 100 Houler It                                                                                                    | ops 2                                                                                                    | 17:56:03 terminated normally                                                                                                    | drey" in progress                     |
| tmin 0 Hinner k<br>tmaa 200 Kouter k<br>Lot Loth                                                                                                    | ed 3<br>ops 3<br>2<br>1                                                                                                    | 17196102 JOB "Complet most: Pression<br>17196103 terminated normally                                                                                                    | Prey" in progress                     |
| Lmin 0 Hinner is<br>Lmax 100 Houter is<br>Lot Lotin 1,1<br>Model Inputs                                                                                                    | ad 1<br>opt 1<br>1<br>2                                                                                                    | 1736102 000 "Campies most remained<br>1715603 terminated normally                                                                                                    | drey" in progress                     |
| Linin 0 Hinner Is<br>Linix 100 Honder Is<br>Lat Lat Lath<br>Lath<br>Model Inputs<br>11 .2                                                                                                    | 240<br>opa 2<br>2<br>2                                                                                                    | 17:56:03 dom topping more more ly                                                                                                    | frey" in progress                     |
| East         0         Private 1           Last         120         Provide 1           Last         Last         Last           Last         Last         Last           Model Inputs         1         2           Last         Last         Last                                                                                                    | 245<br>97<br>1<br>1                                                                                                    | 178610 our compar most remnin<br>178610 templated normally                                                                                                    | frey" in progress                     |
| Casile         0         Primer ID           Lana         120         Provine ID           Lat         Lat         Late           Casile         1         Late           Model Inputs         Late         Late           L1         Late         Late           L2         Late         Late           Late         Late         Late           Late         Late         Late                                                                                                    | 44<br>(m) 1<br>1                                                                                                    | 178642 our Compar mode remain<br>1786403 templated normally                                                                                                    | frey" la progress                     |
| Calls         D         Henry Hours           Calls         100         Henry Hours           Calls         1         Calls           Calls         1         Calls           Model Hours         1         Calls           M         2         Calls           M         A         Calls           M         A         Calls           M         A         Calls           M         A         Calls                                                                                                    | 44<br>mp                                                                                                    | 11660 de conjunt sont rendor<br>11660 tendante armeily                                                                                                    | žeg" is popesk                        |
| 0:m         0.         Henry Error           1:m         1:0         Henry Error           1:st         1:0         Henry Error           1:st         2:0         Henry Error           1:st         2:0         Henry Error           1:st         2:0         Henry Error           1:st         2:0         Henry Error           1:st         2:0         Henry Error           1:st         2:0         Henry Error           1:st         2:0         Henry Error           1:st         2:0         Henry Error                                                                                                    |                                                                                                    | Triving on some second second                                                                                                    | frey' is populat                      |
| China         0         Henner IN           China         3.0         Henner IN           Stat                                                                                                    | 44<br>1947                                                                                                    | 1166 of several sources                                                                                                    | feq" is poper                         |
| China         0                                                                                                    |                                                                                                    | Trible of spin and spin and spin                                                                                                    | fref μ μαρικε                         |
| Inite         0         Hence to<br>the top of the top of top of the top of top of top                                                                                                    |                                                                                                    | Trible of South South Freedom                                                                                                    | fey' μ μομοι                          |
| Amb         0         Henry Line           Amb         0         Henry Line           Set         -         Henry Line           Model Inputs         -         Line           Mit         -         -         Henry Line           Model Inputs         -         -         -           Model Inputs         -         -         -           Model Cotypits         -         -         -           Model Cotypits         -         -         -           Model Cotypits         -         -         -           Model Cotypits         -         -         -                                                                                                    |                                                                                                    | Trifiel and spin and spin an                                                                                                    | feq" is poper                         |
| Image: Decision         Decision         However           Rate: Decision         Decision         Later           Model legate         E         Decision           B         Decision         Decision           B         Decision         Decision           B         <                                                                                                    |                                                                                                    | Triving and and analy                                                                                                    | fey' μ μομοι                          |
| Amb     0     Henry Error       Amb     0     Henry Error       Bat     0     Henry Error       Bat     0     Henry Error       Bat     0     Henry Error       Bat     0     Henry Error       Bat     0     Henry Error       Bat     0     Henry Error       Bat     0     Henry Error       Bat     0     Henry Error       Bat     0     Henry Error       Bat     0     Henry Error       Bat     0     Henry Error       Bat     0     Henry Error                                                                                                    |                                                                                                    | Triving and and analy                                                                                                    | fey' μ μομοι                          |
| Control         Control         Percent           Lat         Control         Symbol           Lat         Control         Symbol           Model Incyris         Fit         Stat           Tit         Stat         Symbol           Tit         Stat         Symbol           Tit         Stat         Symbol           Tit         Stat         Symbol           Tit         Stat         Symbol           Tit         Stat         Symbol           Tit         Stat         Symbol           Tit         Stat         Symbol           Tit         Stat         Symbol           Tit         Symbol         Symbol           Tit         Symbol         Symbol           Tit         Symbol         Symbol           Tit         Symbol         Symbol           Tit         Symbol         Symbol           Tit         Symbol         Symbol           Tit         Symbol         Symbol           Tit         Symbol         Symbol           Tit         Symbol         Symbol                                                                                                    |                                                                                                    | Tridic de constant annu p                                                                                                    | feq" is populat                       |
| 0         0         Henry E           0         Henry E         Henry E           0         1         Henry E           0         1         Henry E           0         1         Henry E           0         1         Henry E           0         1         Henry E           1         1         Henry E           1         1         Henry E <td></td> <td>Triving temperature and temperature</td> <td>fey' μ μομοι</td>                                                                                                    |                                                                                                    | Triving temperature and temperature                                                                                                    | fey' μ μομοι                          |
| Bits         0         Henry En           Bits         0         Henry En                                                                                                    |                                                                                                    | Triving and and analy                                                                                                    | fey' μ μομοι                          |
| Ame     0     Henry En       Ame     0     Henry En                                                                                                    |                                                                                                    | Tritica de Capacita Sunt America<br>Tritica Suntana de Capacita de Capacita de Ca | fey' μ μομοι                          |
| Bith         0         Hence for<br>the second second s                                                                                                    |                                                                                                    | Triving temperature and temperature                                                                                                    | fey' μ μομοι                          |
| Internet     0.     Hower to the second second seco                                                                                                    |                                                                                                    | 11610 of Sector                                                                                                    | ferf ' μ μορικε                       |
| Image     0     Here to<br>Here to<br>Lat     Here to<br>Here to<br>He |                                                                                                    | Triving temperature and temperature                                                                                                    | ferf 'μ μαρικε                        |
| Bith     0     Hence to<br>Rear 1.20       Bit     0     Hence to<br>Rear 1.20       Model Inputs     0       E1     0       E2     0.20       Model Outputs     0       E3     0.20       Model Outputs     0       E3     0.20       Model Outputs     0       E3     0       E4     0.20       E5     0.20       E6     0.20       E7     0.20       E7     0.20       E8     0.20       E9     0.20       E9     0.20       E9     0.20                                                                                                    |                                                                                                    | Triving tensions and tension                                                                                                    | ferf ' μ μομπε                        |
| Image     0     Here to<br>the second second se                                                                                                    |                                                                                                    |                                                                                                    | frey" is μορισκ                       |
| Bits     0.     Henry England       Bits     0.     Henry England                                                                                                    |                                                                                                    | Triving tensions and tension                                                                                                    | ferf ' μ μομπε                        |
| Emb     0     Hower to the second second sec                                                                                                    |                                                                                                    |                                                                                                    | ferf ' μ μορισε                       |
| Image: Description     Image: Description       Image: Description     Image: Description       Image: Description     Image: Description <td></td> <td>Triving and and and and a</td> <td>frey" is μορισκ</td>                                                                                                    |                                                                                                    | Triving and and and and a                                                                                                    | frey" is μορισκ                       |
| Bitting         0         Hence to           Bitting         0         Hence to           Bitting         0         Hence to <td>add yn<br/>yw<br/>gan yw<br/>gan y<br/>gan y<br/>unddyygan y<br/>gan y<br/>gan y</td> <td></td> <td>fery' μ μορισκ</td>                          | add yn<br>yw<br>gan yw<br>gan y<br>gan y<br>unddyygan y<br>gan y<br>gan y                                                                                                    |                                                                                                    | fery' μ μορισκ                        |

| JSim version 2.15: Project <uritiled-1></uritiled-1> |                                                                                                    |                                                                                                    | 0 8 2                        |
|------------------------------------------------------|----------------------------------------------------------------------------------------------------|----------------------------------------------------------------------------------------------------|------------------------------|
| Project                                              | PredatorPrey                                                                                                    | Message                                                                                                    | N piotpage_1                 |
| File Edit Add SBW Preferences Help                   |                                                                                                    | File Edit                                                                                                    |                              |
| 🔮 Productivey (once)<br>💽 թեմբութ, է (լին բայը)      | la Controlto                                                                                                    | 175563 descring Jin weaks 2.15 on<br>175563 de galaxies and Presson 2.15 on<br>175563 de galaxies and Presson 2.15 on<br>1755610 terminated normally | Kadom 70060 Java 1.4.0,29    |
|                                                      | Line Korper Constant<br>Compare<br>Charles Constant<br>Charles Charles | Em Canal                                                                                                    |                              |
|                                                      |                                                                                                    |                                                                                                    |                              |
|                                                      | 🗸 🖪 💣 🔒 🖬 🗃 🗊                                                                                                    | detor 🎦 Rashing 🔛 jum - Sh 👔                                                                                                    | 5 5m uma 15 🙇 🏞 40 10 558 FM |

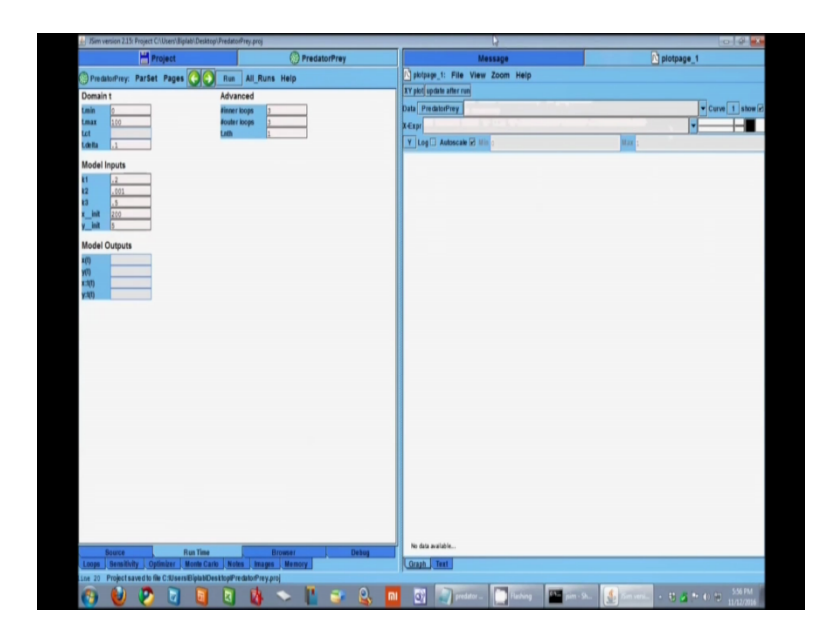

| Prepart     Develop       Presaturity:     Presaturity:       Presaturity:     Presaturity:       Presaturity:     Pre                                                                                                    | # JSim version 2.15: Project C/Users/Biplabi.Desktop/PredatorPrey.proj |                            |                               | 0 9 2                     |
|----------------------------------------------------------------------------------------------------|------------------------------------------------------------------------|----------------------------|-------------------------------|---------------------------|
|                                                                                                    | Project 🛞 PredatorPrey                                                 | Message                    |                               | Diotpage_1                |
|                                                                                                    | PredatorFrey: ParSet Pages                                             | plotpage_1: File View Zoom | Help                          |                           |
|                                                                                                    | Domain t Advanced                                                      | XY plot update after run   |                               |                           |
|                                                                                                    | timin o timer toops 3                                                  | Data PredatorPrey          |                               | Curve 2 show e            |
|                                                                                                    | Emax 100 Router loops 3                                                | X-Expr                     |                               | ·                         |
|                                                                                                    | Londa .1                                                               | Y Log Autoscale 🖉 Itin d   | Max 1                         |                           |
|                                                                                                    | Model Inputs                                                           |                            | (Title)                       | = 33                      |
|                                                                                                    | 11 .2                                                                  | "]                         |                               |                           |
|                                                                                                    | 12 .001                                                                |                            |                               |                           |
|                                                                                                    | n init 200                                                             |                            |                               |                           |
|                                                                                                    | y_init (s                                                              |                            |                               |                           |
|                                                                                                    | Model Outputs                                                          |                            |                               |                           |
|                                                                                                    | 10                                                                     |                            |                               |                           |
|                                                                                                    | (31)                                                                   |                            |                               |                           |
|                                                                                                    | y:00)                                                                  |                            |                               |                           |
|                                                                                                    |                                                                        |                            |                               |                           |
|                                                                                                    |                                                                        |                            | Input 🔜                       |                           |
|                                                                                                    |                                                                        | 1                          | Modily plot Y axis label      |                           |
|                                                                                                    |                                                                        | 4 <sup>1</sup>             | Population Sis                |                           |
|                                                                                                    |                                                                        |                            | CK Cancel                     |                           |
|                                                                                                    |                                                                        |                            |                               |                           |
|                                                                                                    |                                                                        |                            |                               |                           |
|                                                                                                    |                                                                        |                            |                               |                           |
|                                                                                                    |                                                                        |                            |                               |                           |
|                                                                                                    |                                                                        |                            |                               |                           |
| Board Board B                       |                                                                        |                            |                               |                           |
|                                                                                                    |                                                                        |                            |                               |                           |
| Name         Name         Date           (mag)         (mag)<                                                                                                    |                                                                        |                            |                               |                           |
| Anne Anne Anne Anne Anne Anne Anne Anne                                                                                                    |                                                                        | 0                          |                               |                           |
| anna ( maraile) ( affeine ( Maraile ( Maraile | Source Run Time Browser Debug                                          | (Tan N (13))               | axis label                    |                           |
| n 19<br>🚱 🕑 😰 🗟 🐧 🖏 🛰 👗 🔐 💩 🔲 🛐 🖓 miles. 💽 biog 🔛 jack. 🔮 miles 1 y to 10 1920                                                                                                    | Loops Sensitivity Optimizer Monte Carlo Notes Images Memory            | Graph Text                 |                               |                           |
| 🌍 😻 💋 🔄 🔄 🖏 🗞 💊 👗 😂 🕹 📖 🕄 🖉 medar. 🛄 labog 🖬 mer Sc. 🛃 mere . C 🖉 to t 🕫 🗤 🖓                                                                                                    |                                                                        |                            |                               |                           |
|                                                                                                    | 🚯 🤍 🥙 🔄 関 🖉 🖄 🛰 💾 🥥 ዿ 🗖                                                | 💽 🚽 predator 🛄             | Flashing 🔛 pim - Sh 🔬 Kim ver | - • 8 🙇 🐏 👀 10 11/12/2016 |

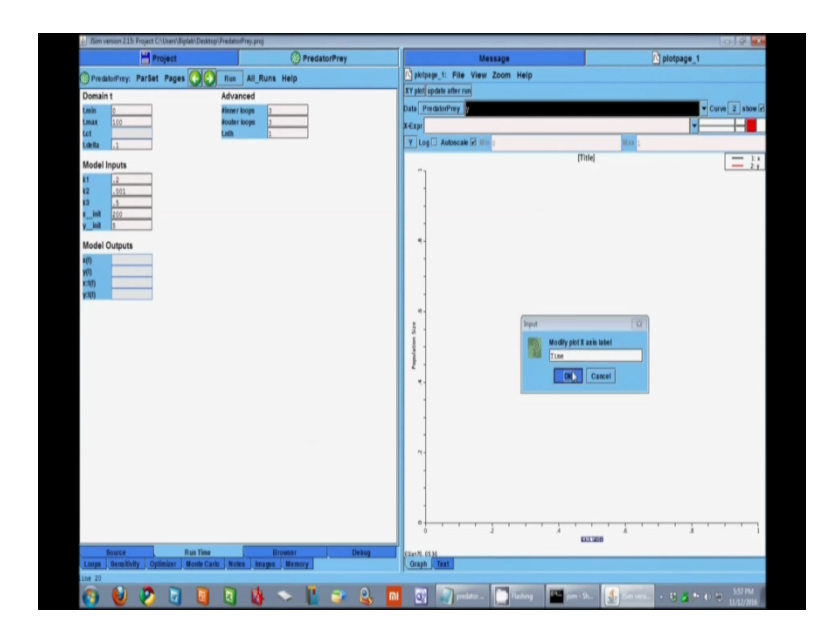

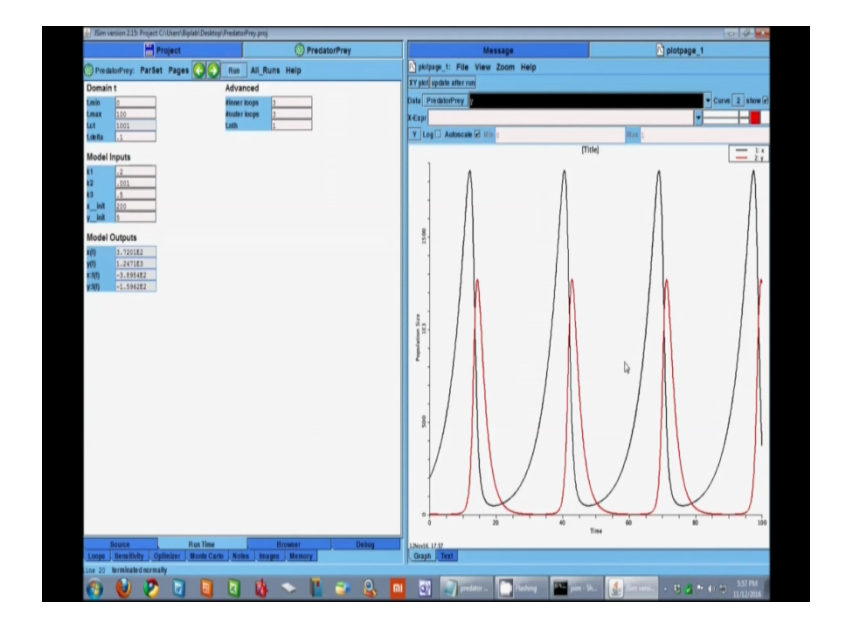

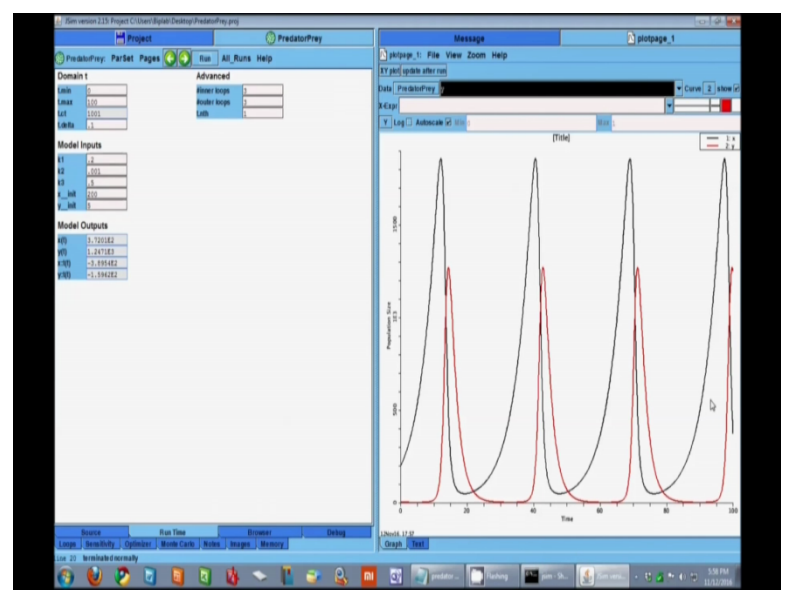

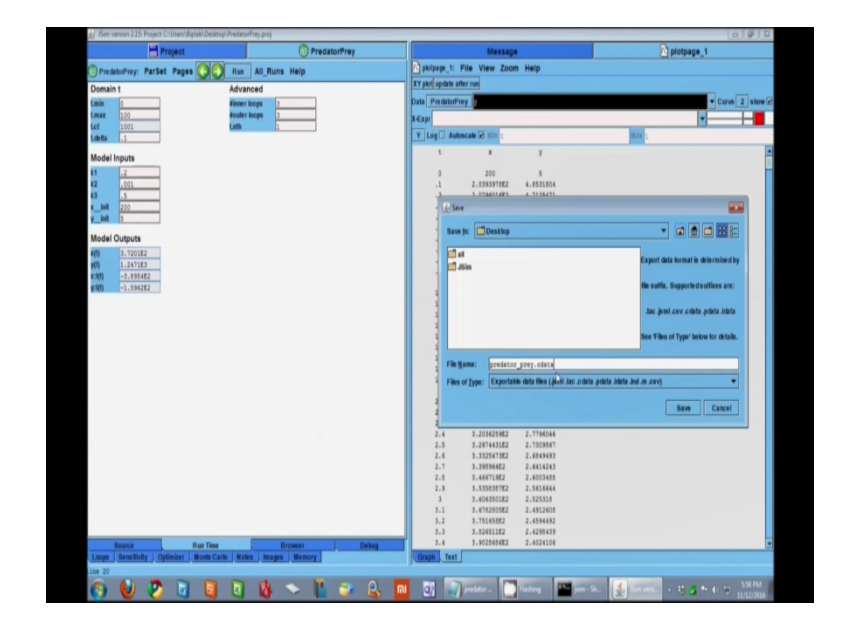

Again I will double click and start JSim, I have to add the model, I will name it as suitable corresponding name like predator prey, so I will go to the model source code page, I have already written down the code and I will paste that code on that empty space so here I have the code, I copy and paste it there. Paste it. Compile it. Notice the message is saying terminated normally the run turn time is ready, I save the file as a project, note the extension of a project is .proj, I have saved it. Now I have to run and see how the system behave i.e. x and y behave with time so I have to plot it for different values of the parameters.

So remember I have to choose the model I have only one model here predator prey but I have to choose variables, I have 2 dependent variable x and y, you can see both are there so I have chosen x in curve1 and in curve2 I am putting y, so x will be by black line and y will be by red line, let us put name and label on the axis, the vertical one is population size, the horizontal one is time. So now run it. Here you have got the data both x and y both predator and prey, one is in red and one is in black, you can see prey is starting from 200 then slowly with time it is increasing whereas the predator who was initially at 5 it increases very slowly and eats prey its population increases, as its population increases population of prey drops.

As prey drops, predator doesn't get any food so their growth also drops then one predator drops prey population gets another chance to increase, so it keeps on increasing on this black line and by that time predator increases prey population decreases so what we get is oscillation in population size of predator and prey, it is almost infinite oscillation. I can save this data, I can save this data in text format from file export data file option. Put a name, don't forget to give the extension in the name i.e. C.C data here, save it. So you have saved it, remember in the horizontal axis we have time and in vertical axis we have population size for both x and y, this is by default JSim will plot time i.e. a independent variable in the horizontal axis but we can change that also, we can change and put something else in the horizontal axis, let us do that.

(Refer Slide Time: 20:31)

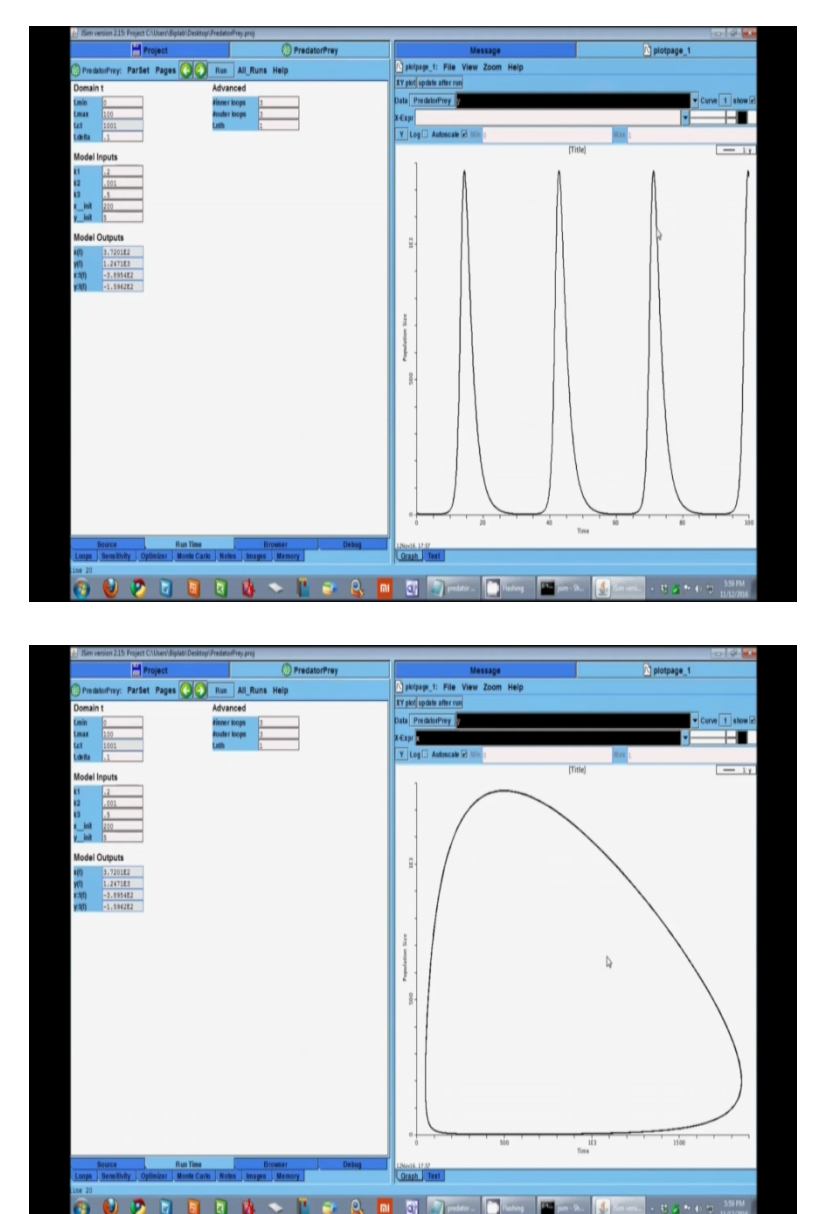

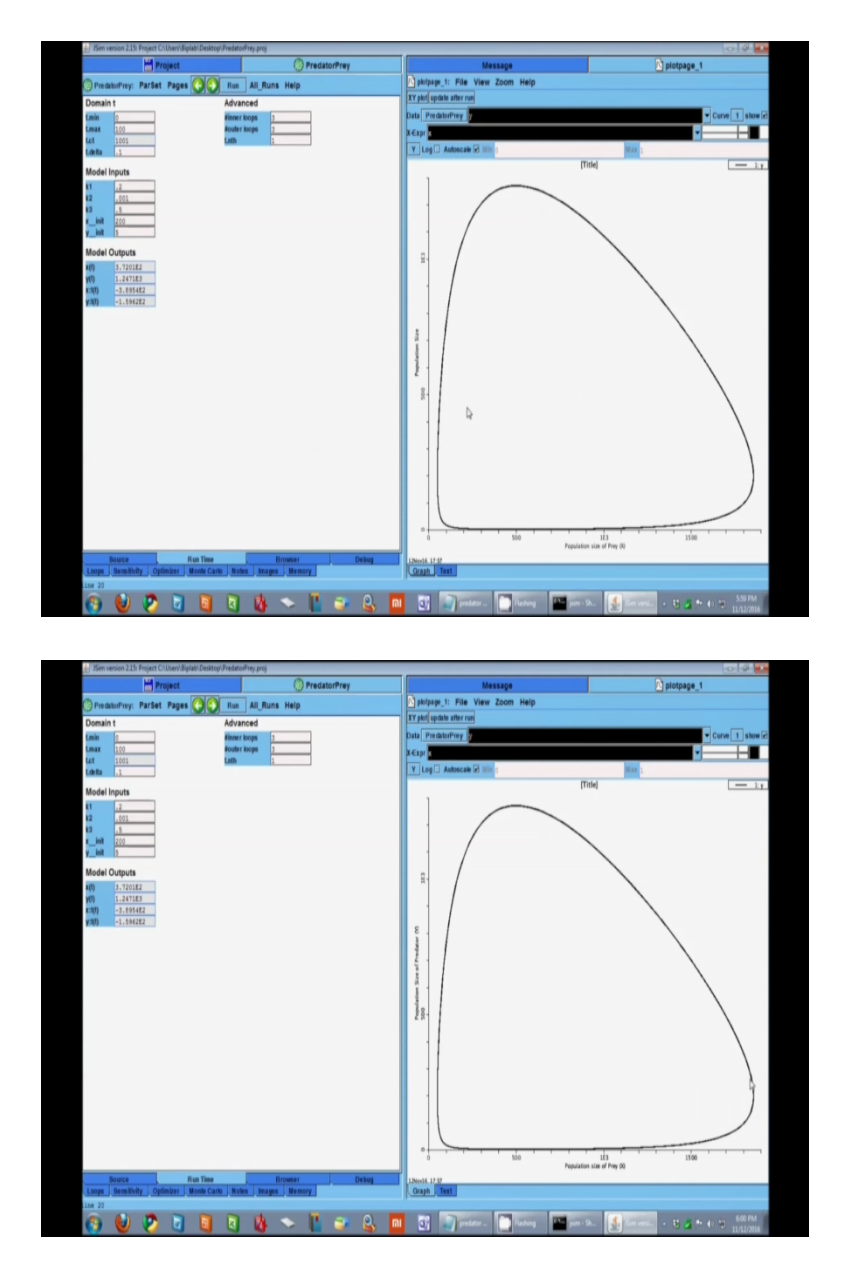

First remove the second curve, un-checking show change the first curve from x to y so we are plotting horizontal time and vertical is y only. Now you change the value of horizontal axis from time to x and press Enter. So now you have plot wherein horizontal axis you have population of the prey i.e. x so write it down there and the vertical axis will be the population size of predator, change that. So we have x in the horizontal and y in the vertical, you can see it is a closed loop as shown in the black line. Initially population of prey is around 200 then as time increases prey increases, predator increases slowly as prey decreases and you come back to the original value of prey and predator and you keep on circling in this closed loop. This type of plot is often called phase plot where both the dependent variable are plotted together.

(Refer Slide Time: 22:30)

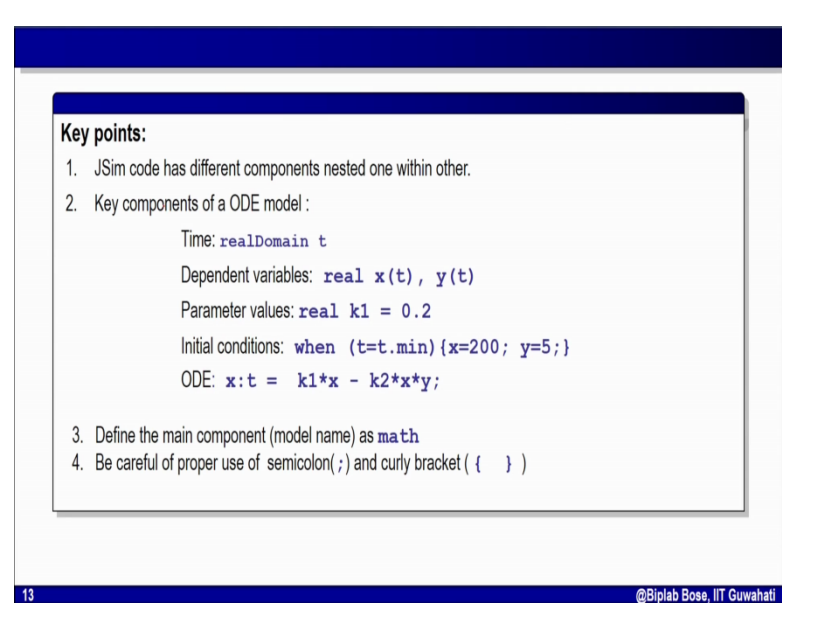

So what we have learned in this module is that we have seen 2 different model, one is for fish tank model with one dependent variable, we have seen another model of predator prey with two dependent variable and we have learned how to write down the code in JSim's own language and then compile it and run it, to get the result and how to plot that result. So just to jot down the key point JSim code has different component nested within each other that you have to remember, the key components of the model you should not forget is that time i.e. the independent variable that you define as real domain t, you have to define the dependent variable like define here as real x(t) and y(t), you have to define the parameter values and without parameter numerical parameter you cannot do numerical simulation.

You have to define the initial condition without that initial condition your numerical solution cannot be obtained, so it is done like this when t = 0 i.e. t = t.min and at that time x is 200 and y is 5, this is the format by which you write and tell JSim that this is the initial condition and you define the ODE and remember one key point the name component is the name of the model that you choose and define that as a math type otherwise JSim will not understand that it is a mathematical problem, be careful about semi colon and curly bracket. These are the common mistake sometimes very frequently we make where we miss a semi colon in a right position and we miss a curly bracket in a right position. Hope with this instruction you will be able to write your own JSim code and simulate it and enjoy. Thanks for watching see you in the next module.